# Studienstart Das SB-Portal

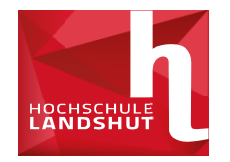

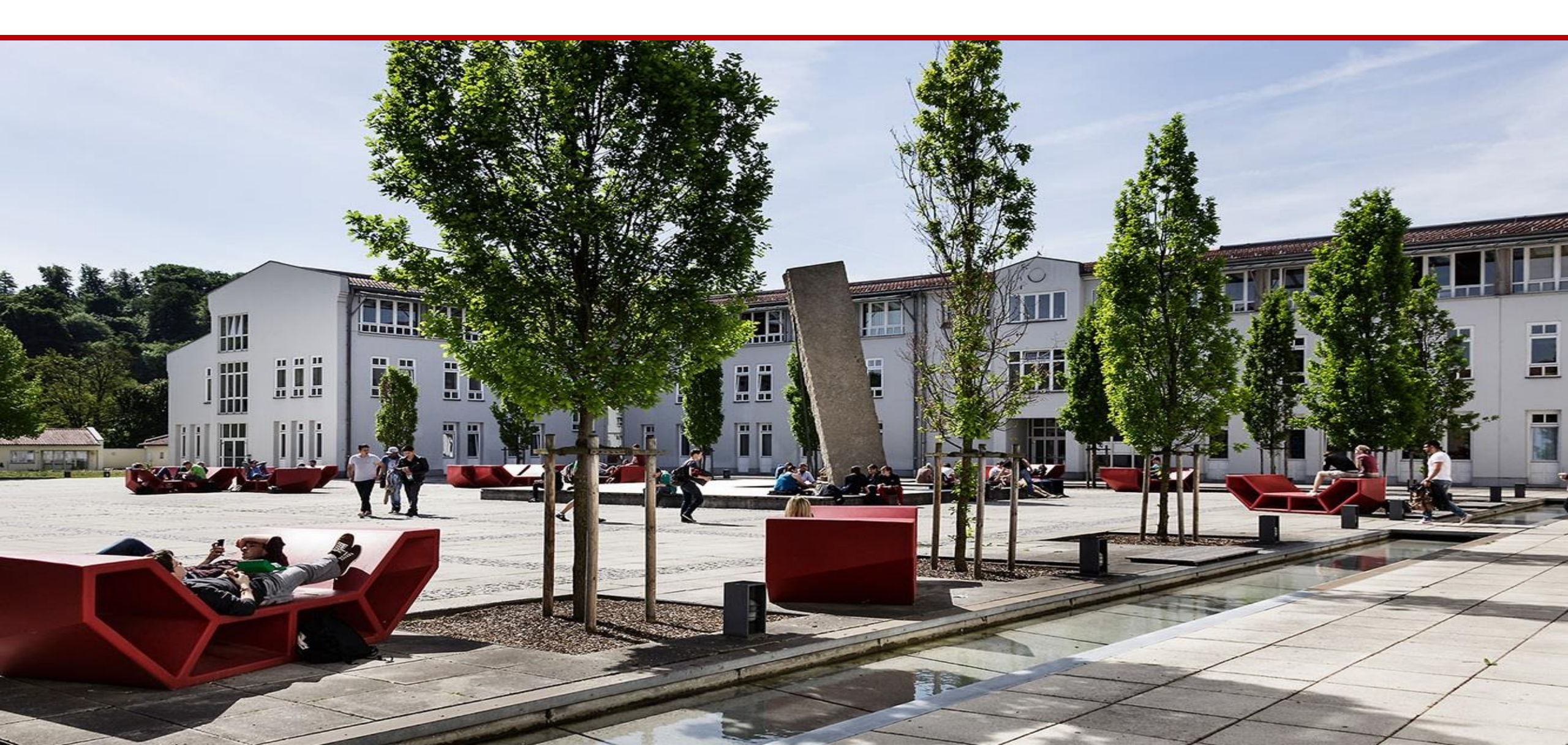

## Vorstellung des Fakultätsreferenten

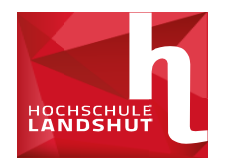

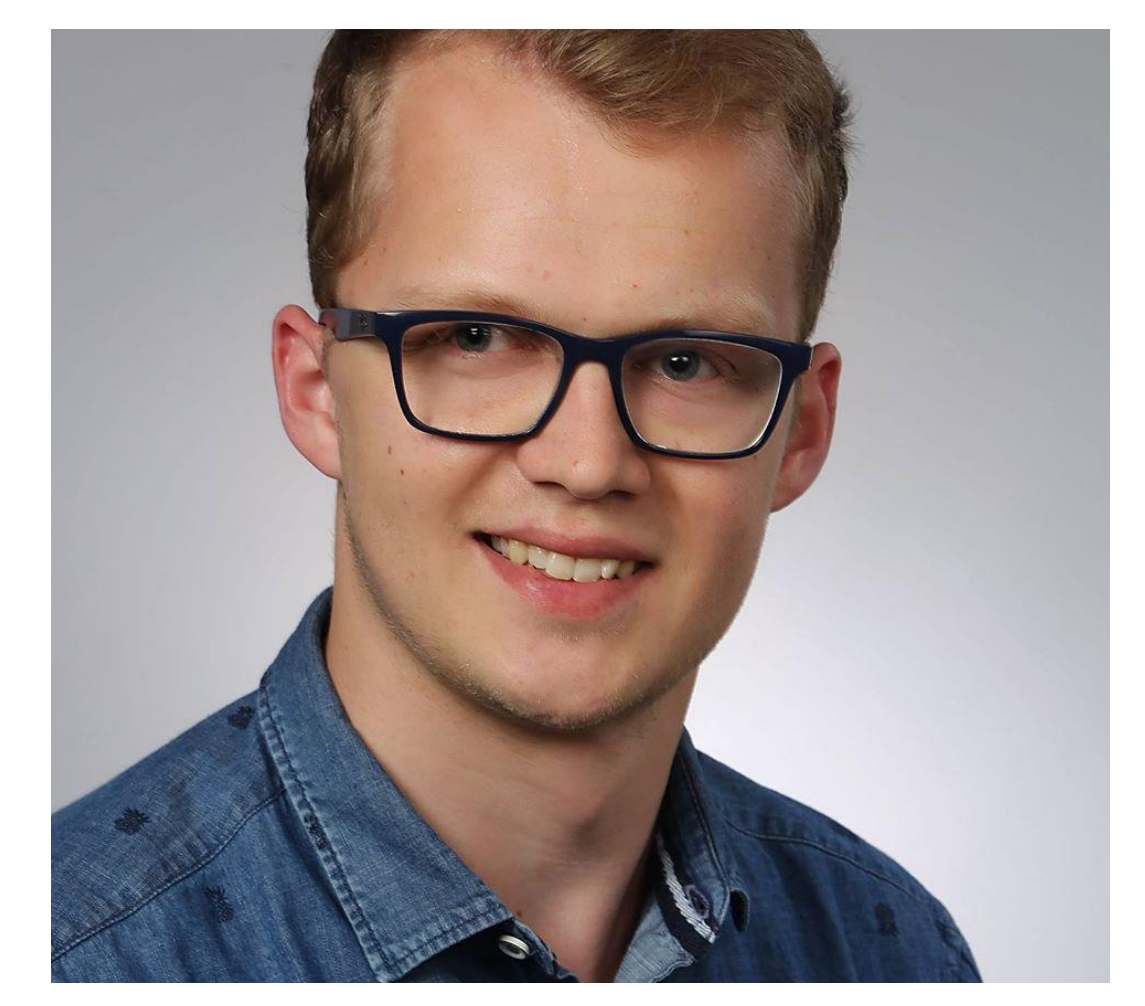

- B. Eng.Simon Münster
- Mail:simon.muenster@haw-landshut.de
- Telefon:0871506653
- Raum: C2 24

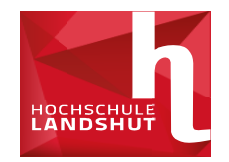

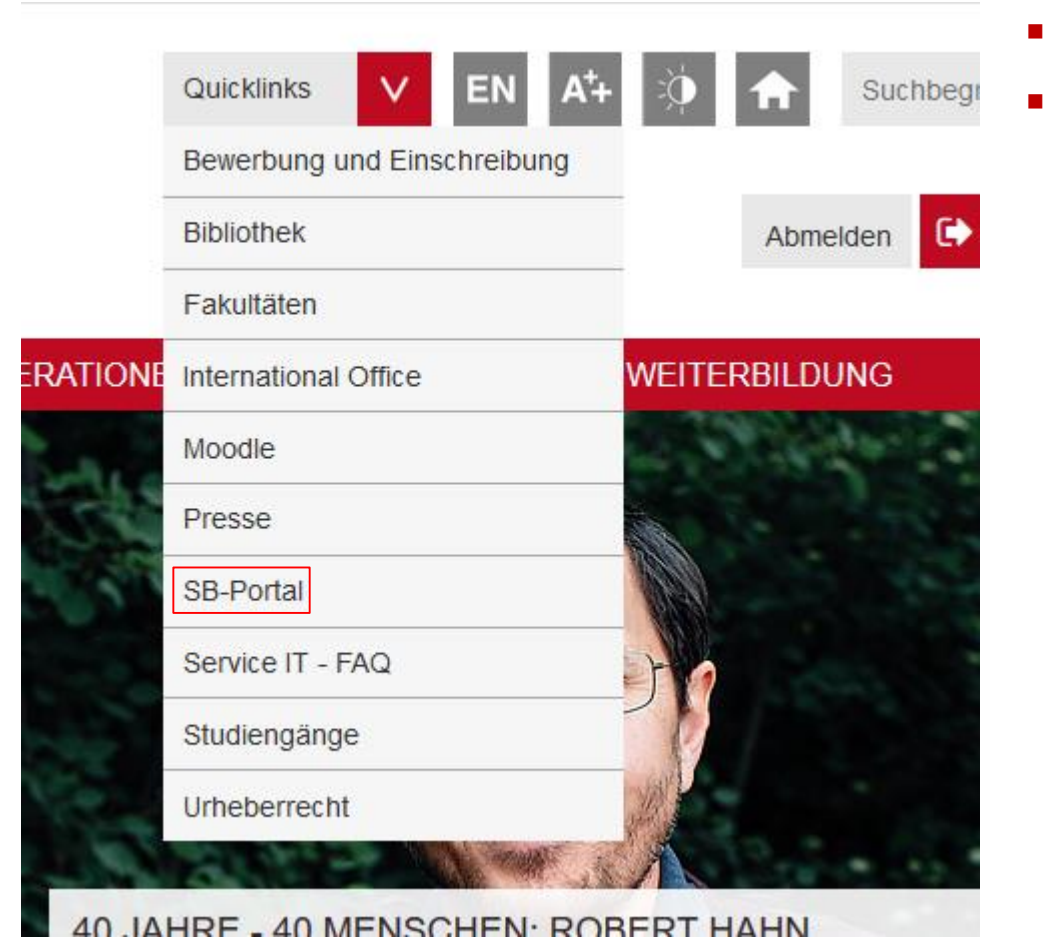

- Homepage >Quicklinks-> SB-Portal
- Zentrales Tool für Gruppenanmeldungen, Accountverwaltung

## Was ist das SB-Portal und wo finde ich es?

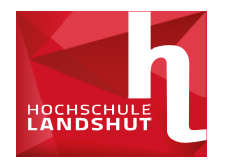

## kommen im Service-Portal der Hochschule Landshut

Service-Portal bietet Ihnen folgende Möglichkeiten:

- · das Passwort Ihres Hochschul-Accounts zu ändern
- · Mail-Einstellungen: Weiterleitung und Spamfilter
- Zugang zum SB-Portal (Info...)

unmeldung am Service-Portal benötigen Sie:

- einen gültigen Hochschul-Account (Benutzernamen)
- ein gültiges und installiertes Zertifikat

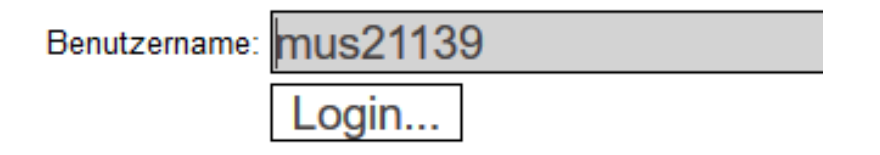

ifung auf installiertes Zertifikat: Zertifikat für: mus2

- LogIn-Seite zeigt Gültigkeit des Zertifikats an
- Benutzername eingeben und einloggen
- Funktioniert nur mit installiertem Zertifikat
- Login und anschl. Anmeldung mit Zertifikat öffnet Service-Portal

## **Das Service-Portal**

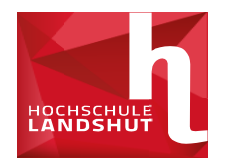

## Willkommen im Service-Portal der Hochschule

- Passwort ändern
- → Mail-Einstellungen: Weiterleitung und Spamfilter
- → Zugang zum SB-Portal
- Zugang zum Mitarbeiterportal

### Hinweise

Hinweise der Service-IT.

© 2016 Hochschule Landshut - Hochschule für angewandte Wissenschaft

Impressu

- Änderung des vorgegebenen Passworts zu personalisiertem Passwort
- Einrichtung der Mail-Weiterleitung
- Zugang zum SB-Portal(Vorlesungsverzeichnis,etc.)

# Das Service-Portal Einrichtung der Mail-Weiterleitung

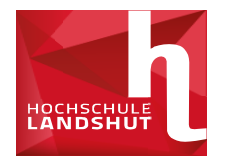

## Mail-Einstellungen

#### Email-Weiterleitung:

Um alle Ihre Emails von der Hochschul-E-Mail-Adresse auf eine private Adre Weiterleitungsadresse eingeben.

Sie erhalten eine Bestätigungsemail auf dieser Adresse, um sicherzusteller <u>Erst wenn Sie die Bestätigung durchgeführt haben, die in der Mail gefordert</u> Um die Weiterleitung zu deaktivieren, setzen Sie die Adresse bitte auf die « landshut.de für Studierende und username@exchange.fh-landshut.de für M

| Mail Weiterleitungsadresse | mus21139@excha |
|----------------------------|----------------|
| Änderungen speichern       |                |
| Änderungen speichern       | Abbr           |
| Hinweise                   |                |

- Weiterleitung der Mails vom Schwarzen Brett an private Mail-Adresse
- Eingabe der gewünschten Mail-Adresse und Bestätigung der Weiterleitung in Bestätigungsmail
- Änderungen speichern und Bestätigung der Weiterleitung in Bestätigungsmail

## Das SB-Portal Übersicht

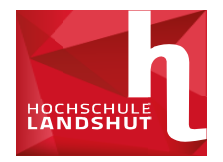

 Startseite
 Abmelden
 Herr
 Herr
 Herr
 Herr
 Herr
 Herr
 Herr
 Herr
 Herr
 Herr
 Herr
 Herr
 Herr
 Herr
 Herr
 Herr
 Herr
 Herr
 Herr
 Herr
 Herr
 Herr
 Herr
 Herr
 Herr
 Herr
 Herr
 Herr
 Herr
 Herr
 Herr
 Herr
 Herr
 Herr
 Herr
 Herr
 Herr
 Herr
 Herr
 Herr
 Herr
 Herr
 Herr
 Herr
 Herr
 Herr
 Herr
 Herr
 Herr
 Herr
 Herr
 Herr
 Herr
 Herr
 Herr
 Herr
 Herr
 Herr
 Herr
 Herr
 Herr
 Herr
 Herr
 Herr
 Herr
 Herr
 Herr
 Herr
 Herr
 Herr
 Herr
 Herr
 Herr
 Herr
 Herr
 Herr
 Herr
 Herr
 Herr
 Herr
 Herr
 Herr
 Herr
 Herr
 Herr
 Herr
 Herr
 Herr
 Herr
 Herr
 Herr
 Herr
 Herr
 Herr
 Herr
 Herr
 Herr
 Herr
 Herr<

Wechseln Sie dann in das Vorlesungsverzeichnis unter dem Menüpunkt "Veranstaltungen" (unterhalk des blauen Balkens).

```
Meine Funktionen Veranstaltungen
```

#### Sie sind hier: Startseite + Veranstaltungen + Vorlesungsverzeichnis

| Vorlesungsverzeichnis          | Vorlesungsverzeichnis (SS 2016)                                                                                                |  |
|--------------------------------|----------------------------------------------------------------------------------------------------|--|
| Stundenplan                    | 0 Vorlesungsverzeichnis                                                                                                    |  |
| Veranstaltungen - tagesaktuell | Fakultät Interdisziplinäre Studien                                                                                             |  |
| Ausfallende Veranstaltungen    | Fakultät Betriebswirtschaft                                                                                                    |  |
| Navigation ausblenden          | Fakultät Elektrotechnik und Wirtschaftsingenieurwesen                                                                          |  |
|                                | 9 Fakultät Informatik                                                                                                    |  |
|                                | Fakultät Maschinenbau                                                                                                    |  |
|                                | 1 Fakultät Soziale Arbeit                                                                                                    |  |
|                                | Vorlesungsverzeichnis<br>Stundenplan<br>Veranstaltungen - tagesaktuell<br>Ausfallende Veranstaltungen<br>Navigation ausblenden |  |

echseln Sie dann in das Vorlesungsverzeichnis unter dem Menüpunkt "Veranstaltungen" (unterhalb des blauen Balkens). Folgen Sie dem für Sie zutreffende erden. Die Belegungsfrist gibt die Frist an, innerhalb derer eine Belegung möglich ist. "aktuell" weist innerhalb dieser Frist gut sichtbar darauf hin, dass eine er Frist haben Sie nicht mehr die Möglichkeit, sich in die Fächer

nzuschreiben oder davon abzumelden. Mit Klick auf "jetzt belegen/abmelden" starten Sie den Belegungs- bzw. Abmeldevorgang.

| orlesungsverzeichnis (SS 2016) | markierte Termine vormerken |
|--------------------------------|-----------------------------|
| Vorlesungsverzeichnis          |                             |
| Fakultät Soziale Arbeit        |                             |
| A                              |                             |

- Obere Leiste: Anmeldungsstatus und Semesterauswahl(stets das aktuelle Semester auswählen)
- Komplettes Vorlesungsverzeichnis über "Veranstaltungen" zu finden

## Das SB-Portal Übersicht

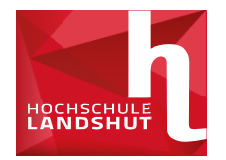

## Vorlesungsverzeichnis (WS 2018/19)

- Overlesungsverzeichnis
  - 🕨 💷 🔤 Fakultät Maschinenbau
    - 🔶 🕕 🚥 🔤 Bachelor Automobil- und Nutzfahrzeugtechnik
    - 🔸 🕕 🚥 🔤 Bachelor Maschinenbau
    - 🔶 🕕 🚥 🔤 Master Automobil- und Nutzfahrzeugtechnik
    - 🔶 🕕 🚥 Master Leichtbau und Simulation
    - 🔶 🕕 🚥 🔤 Sonderveranstaltungen/Raumbuchungen

- Aufteilung nach Fakultät/Studiengängen/Semestern
- Alle Veranstaltungen pro Semester aufgelistet
- Raum, Uhrzeit & Dozenten ersichtlich

# Das SB-Portal Übersicht

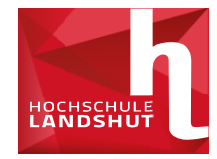

| Meine Funktionen<br>Sie sind hier: <u>Startseite</u> • Ve                                                                                                    | Veranstal<br>eranstaltunger                                                              | I <mark>tungen</mark><br>n ► Vorlesun       | gsverzeichnis                                                |                       |                             |
|----------------------------------------------------------------------------------------------------|------------------------------------------------------------------------------------------|---------------------------------------------|--------------------------------------------------------------|-----------------------|-----------------------------|
| Vorlesungsverz                                                                                                    | zeichnis                                                                                 | (WS 20                                      | 19/20)                                                       | [                     | markierte Termine vormerker |
| > User Sector Contraction Contraction Cont | rerzeichnis<br>laschinenb<br>lor Maschi<br>Semester<br>Angel. Pr<br>NS 2019/20<br>Termin | oau<br>inenbau<br>oj.arbeit,<br>O Semina    | AP5 Belegpflicht<br>ar 2 SWS Fachbereid                      | ch <u>Maschinenba</u> | ų Teilnehmer/-in: 20 ma)    |
|                                                                                                    | Tag                                                                                      | Zeit                                        | Rhythmus                                                     | Dauer                 | fällt aus am                |
|                                                                                                    | Dienstag                                                                                 | 12:50 bis<br>14:20                          | woch von 08.10.2019                                          | von 08.10.2019        | 21.01.2020 entfällt wg.     |
| C<br>A<br>V                                                                                                    | vormerk<br>Angel. Pr<br>WS 2019/20                                                       | en > <u>jetzt</u><br>oj.arbeit,<br>) Semina | belegen / abmelden<br>AP6 Belegpflicht<br>r 2 SWS Fachbereid | ch <u>Maschinenba</u> | ų Teilnehmer/-in: 20 max    |

......

# Das SB-Portal Stundenplan

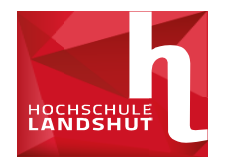

- Gewünschte Lehrveranstaltungen können vorgemerkt werden
- Werden im Stundenplan vermerkt(links im SB Portal)

## Das SB-Portal Belegung von Veranstaltungen

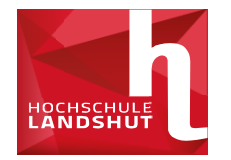

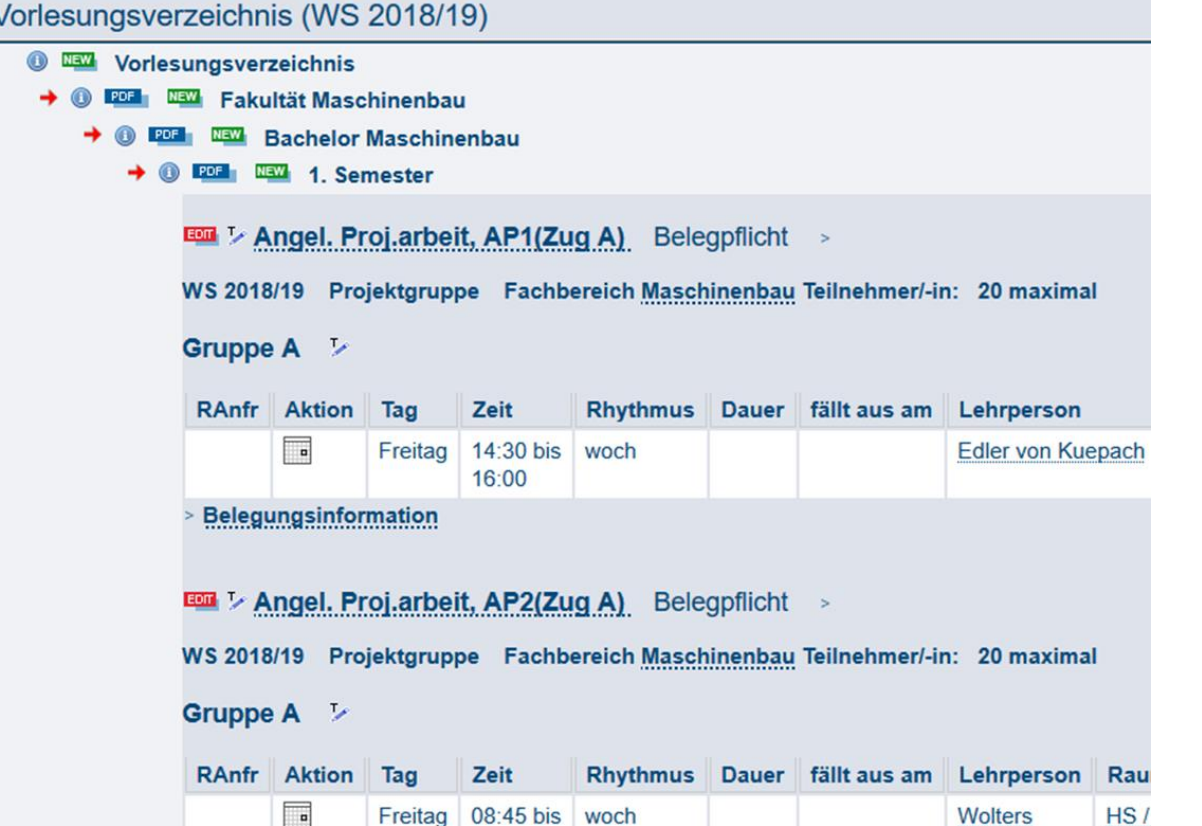

- Für teilnehmerbeschränkte Gruppen wird vorab über Wahlen eine Gruppeneinteilung durchgeführt
- Veröffentlichung der benötigten Gruppen stets vor Vorlesungsbeginn(Mail & Homepage)
- Wahl muss innerhalb der Anmeldefrist durchgeführt werden

## Das SB-Portal Schwarzes Brett

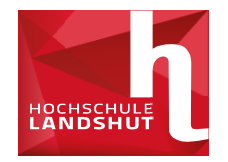

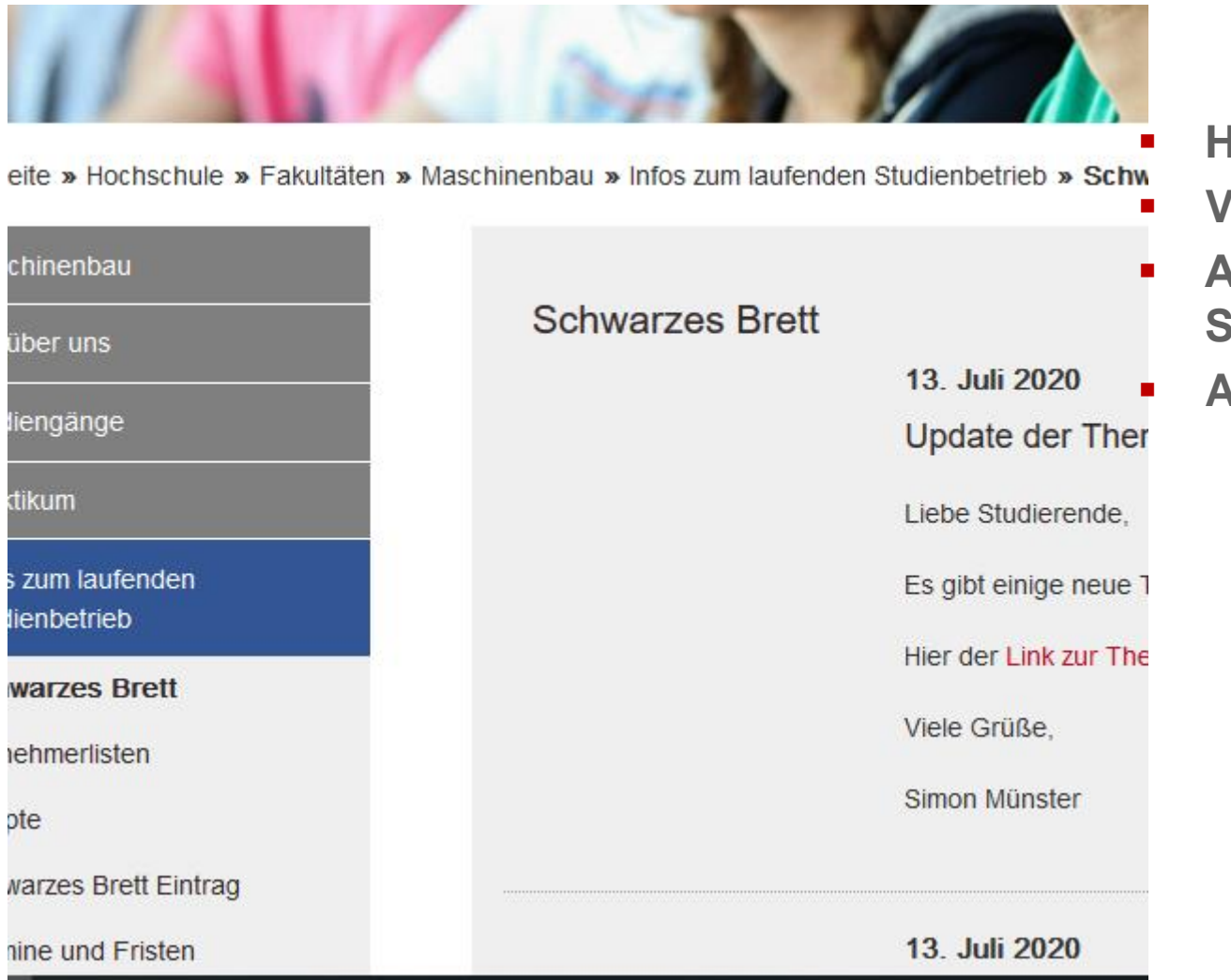

- Homepage-Tool für Ankündigungen Vorlesungsentfälle/-verschiebungen
- Anmeldung unter "Infos zum laufenden Studienbetrieb"
- Alle Aushänge gehen an Ihre HAW-Mail

# Das SB-Portal Belegung von Veranstaltungen

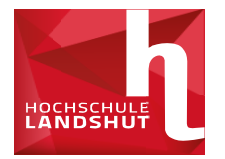

| Gruppe          | A                  |                          |                |              |            |             |                         |
|-----------------|--------------------|--------------------------|----------------|--------------|------------|-------------|-------------------------|
| Tag             | Zeit               | Rhythmus                 | Dauer          | fällt aus am | Lehrperson | Raum        | Bemerkung               |
| Montag          | 14:30 bis<br>17:40 | gerWoch von 21.03.2016   | von 21.03.2016 |              |            | BS / BS 114 | Maximal<br>14 Teilnehme |
| vorme<br>Gruppe | rken jetzt<br>B    | t belegen / abmelden     |                |              |            |             |                         |
| Tag             | Zeit               | Rhythmus                 | Dauer          | fällt aus am | Lehrperson | Raum        | Bemerkun                |
|                 | 14:30 bis          | ungerWoch von 11.04.2016 | von 11.04.2016 | I            |            | BS / BS 114 | Maximal                 |

och nicht belegt haben, eine Maske, bei der Sie sich zur gewählten Veranstaltung mit Klick auf "belegen" anmelden können.

| Ihre Auswa             | ihl:                                       |                               |        |            |
|------------------------|--------------------------------------------|-------------------------------|--------|------------|
| frist: SA 2.           | Sem 07.03.2016 08                          | 8:00:00 - 09.03.2016 23:59:00 |        |            |
| /eranstaltu            | ngen:                                      |                               |        |            |
| hsführung<br>Igen Frei | und Beratung - OL -<br>e Plätze vorhanden. | 2 SWS                         |        |            |
|                        | Rhythmus                                   | Dauer oder Termin             | Raum   | Lehrperson |
| ) bis 17:40            | ungerade Wochen                            | Veranstaltung von 11.04.2016  | BS 004 |            |

## Das SB-Portal Belegung von Veranstaltungen

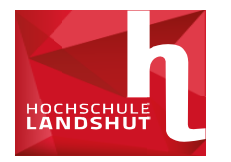

- Übersicht der belegten Veranstaltungen unter "Meine Veranstaltungen" und im Stundenplan
- Abmeldung von Gruppen nur innerhalb der Anmeldefrist möglich
- Vorabanmeldung nur bei besonderen Gründen möglich
- Nie mehr als die benötigten Plätze belegen

Das SB-Portal Wahl der angeleiteten Projektarbeit im 1. Semester

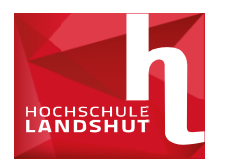

# 1.1020:00.-4.10. eine angel. Projektarbeit wählen

# Das SB-Portal Prüfungsverwaltung

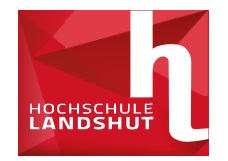

## Prüfungsanmeldung/-abmeldung

#### Wichtige Informationen zur Anmeldung. Bitte sorgfältig lesen!

Die An- und Abmeldungen durch Nutzung der Selbstbedienungsfunktionen erfolgt zunächst unter Vorbehalt.

Ihre Anmeldung/Abmeldung wird verbindlich, wenn Sie keine Mitteilung über eine Nicht-Zulassung erhalten. Sie sind verpflichtet, sich selbst davon zu überzeugen, dass Sie an den Prüfungen teilnehmen dürfen.

Schauen Sie sich daher vor Beginn des Prüfungszeitraumes regelmäßig Ihre Prüfungsanmeldung im SB-Portal an; der Eintrag "N" hinter der angemeldeten Prüfung heißt, dass Sie zu dieser Prüfung zugelassen sind. Setzen Sie sich bei Fragen oder Unklarheiten bitte rechtzeitig mit Ihrem <u>Studierenden-Service-Zentrum</u> in Verbindung. Bitte beachten Sie die Hinweise in der <u>Rahmen-Prüfungsordnung (RaPO)</u> und in der <u>Allgemeine Prüfungsordnung der</u> Hochschule Landshut (APO).

Informationen zur Prüfungsanmeldung

Wichtig: Erst wenn Sie diesen Hinweis durch Anklicken des unten stehenden Feldes akzeptiert haben, können Sie mit Ihren gewünschten Aktionen fortfahren. Klicken Sie dazu mit der linken Maustaste auf den "Weiter"-Button.

| 1 | Bedingungen akzeptieren |
|---|-------------------------|
|   | ch akzeptiere           |
| 0 |                         |

- Auswahl über "Prüfungsverwaltung" links
- Prüfungsan- & abmeldung nur im angekündigten Zeitraum möglich!(8.11-15.11.)
- Auswahl gewünschter Prüfungen über Prüfungsbaum(Studiengang(Modul/Prüfung)
- Auch Praktika müssen angemeldet werden
- Info über angemeldete Pr
  üfungen zeigt 
  Übersicht
- Noten werden über "Notenspiegel" bekannt gegeben

# Das SB-Portal Vielen Dank für Ihre Aufmerksamkeit

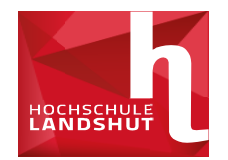

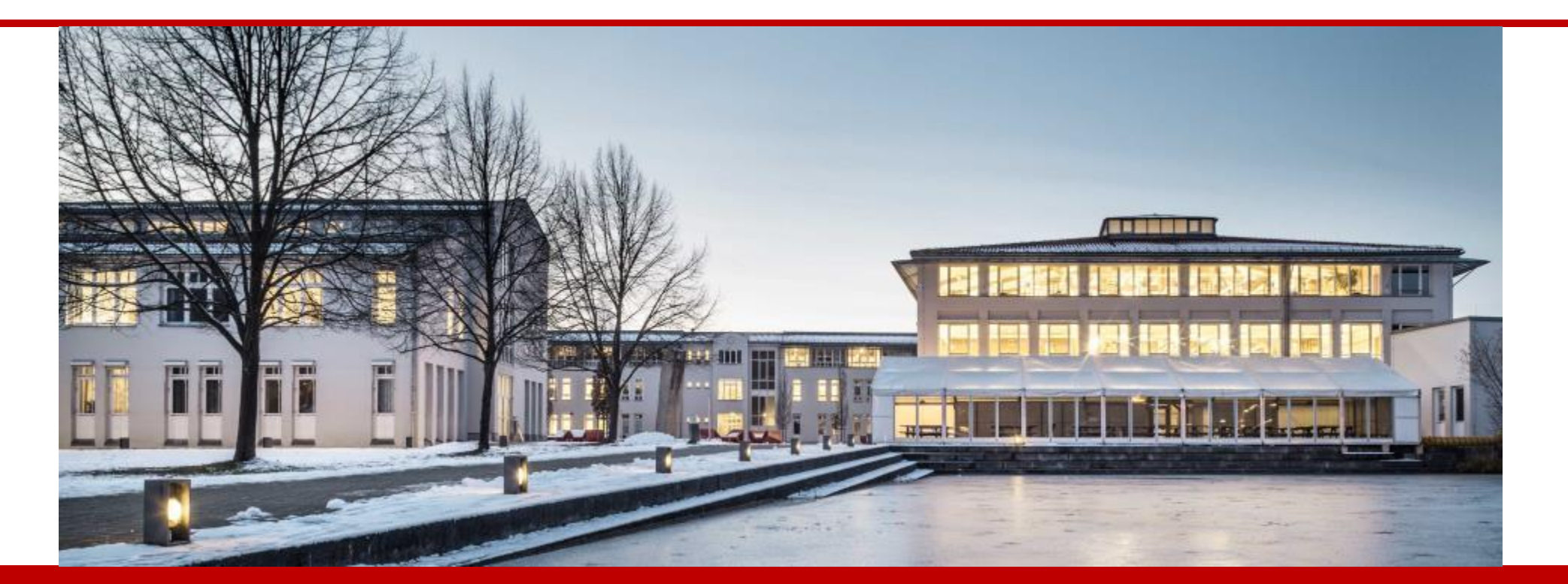

Hochschule Landshut Am Lurzenhof 1 84036 Landshut Tel. +49 (0)871 – 506 0 Fax +49 (0)871 – 506 506 info@haw-landshut.de www.haw-landshut.de